## 一、资产建账范围

## 符合下列条件之一者,应纳入资产建账范畴:

1.使用年限在一年以上,且单位价值在1000元(含)以上,并在使用过程中基本保持原有物质形态的资产;

2. 一次性购置100件(含)以上,且单位价值400元(含)以上,同时耐用时间在一年以上的大批同类资产;

3. 单位价值在1000元及以上的各类软件等无形资产,如果其构成相关硬件不可缺少的组成部分,应当将软件价值包括在所属硬件价值中,一并作为固定资产建账;如果其不构成相关硬件不可缺少的组成部分,应当将该软件单独作为无形资产建账。

☆ 单价超过1000元但使用年限不足一年的资产按高值耗材业务流程办理,不需进行资产建账。具体路径如下:

国资处主页→办事流程→资产管理→高值耗材业务流程

## 二、资产附报材料

全额购销发票(专用发票须附抵扣联)、资产外观图片、验收报告(单价金额≥2万元或合同金额≥10万元须提供)、购销合同(一次性购置金额≥2万元须提供)以及预算计划书

## 登记建账业务办事指南 建账申请 注意事项 登录资产管理平台 登陆"资产管理平台"的两种方式: 第 方式一: 国资处主页→ (新)资产管理系统 (账号为教职工工号,默认密码为Abc987@) 点击"登记建账" 方式二: 翱翔门户→应用系统→资产管理 步 ☆ 建议使用Google浏览器,暂不支持IE浏览 : 器 填写资产与财务信息 信息填报 建账申请的具体操作步骤请在国资处主页查 上传附报材料 看,路谷如下, 国资处主页→办事流程→资产管理→登记建账 J ☆ 如遇填报问题,请与88493468(资产) 填写支付信息 /88460402(财务) 联系 部门资产管理员审核 Ν 是否通过 ☆ 资产使用单位部门管理员联系方式请在国 修改单据的两种方式: 方式一:登陆资产管理 平台→消息(右上角) 资处网站查看,路径如下: 第二步: 国资处主页→办事流程→资产管理→西北工 Y →单据→返回修改单 业大学资产管理员联系方式。 国资处审批 据: 国资处业务联系电话:88493468,王鹏、赵 方式二:登记建账→登 晴; 记建账查询→已驳回页 是否通过 信息审 财务处业务联系电话:88460402,吴蒙、邢译 签→重新办理 水; Y ☆ 财务处审批通过后,系统会通过手机短信 财务处审批 的方式将信息发送至资产领用人;亦可登陆 核 资产系统查看审批状态。 ▲ N 是否通过 二次提交直接到财务处审批 节点(修改单据方式同上) Y 签<mark>,</mark>第 资产建账单与财务报销单实施"两单合 ☆ ,"建账报销单"即为财务报销业务单 \_\_\_ " 通过自助终端机打印建账报销单、 -据。 完成资产贴标与财务报销 资产标签(注: 建账报销单也支持 步 ☆ 自助终端机校园分布位置: 普通打印机打印),并附带发票等 : 友谊校区: 勇字楼一层大厅 材料至财务处报销 长安校区: 1. 翱翔学生活动中心西侧一层(财 打 务报账大厅外面) 印 2. 启真楼一层校园一站式服务大厅 将资产标签粘贴至对应资产,并上传资 业 ☆ 普通打印机打印建账报销单的路径如下: 产贴标照片 务单据 登陆资产管理平台→待办事项→登记建账标签 上传→登记建账单号→打印(登记建账凭证) ☆ 自助终端机如遇问题,请联系88493468。 部门资产管理员在"资产管理平台"进 行贴标确认 上传贴标照片路径如下:登陆资产管理平台→ 标 完成资产登记建账 待办事项→登记建账标签上传→处理→上传